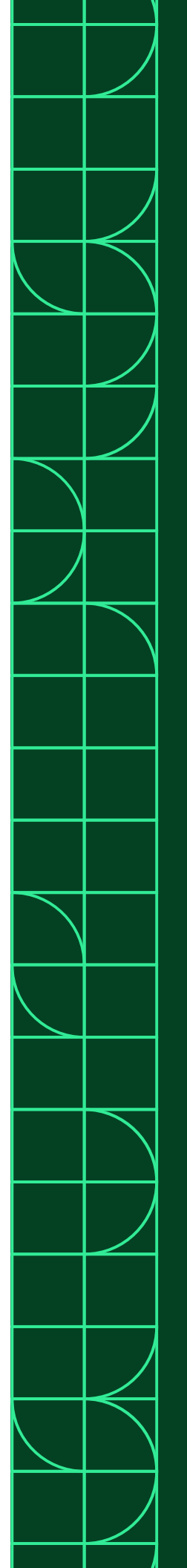

## **Calibration Procedure**

# TS-15100

October 2022

378821A-01

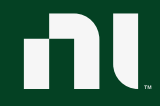

ni.com

TS-15100 Calibration Procedure

This document contains the verification and adjustment procedures for the TS-15100. Use the procedures in this document to automate calibration or to conduct manual calibration. Review and become familiar with the entire procedure before beginning the calibration process.

## Contents

| Terms and Definitions                      | 3  |
|--------------------------------------------|----|
| Calibration Overview                       | 4  |
| Calibration Condition Guidelines           | 5  |
| Calibration Resources                      | 5  |
| Required Software                          | 5  |
| Recommended Documentation                  | 6  |
| Test Equipment                             | 6  |
| Warm Up the DUT                            | 7  |
| Perform Self-Calibration                   | 8  |
| Optional Performance Check                 | 9  |
| Perform Verification                       | 12 |
| AI Voltage Verification                    | 12 |
| Perform Adjustment                         | 16 |
| AI Voltage Adjustment                      | 16 |
| Perform Reverification                     | 17 |
| Update the Onboard Calibration Information | 17 |
| Accuracy Under Calibration Conditions      | 18 |
| Revision History                           | 19 |
| NI Services                                | 20 |

## **Terms and Definitions**

| DUT                                 | DUT is an acronym for Device Under Test and refers to the NI product being calibrated. For this procedure, DUT refers to the TS-15100.                                                                                                    |
|-------------------------------------|----------------------------------------------------------------------------------------------------|
| As-Found Limits                     | These limits are derived from the published specifications for the DUT. NI<br>uses these limits to determine if the DUT is performing within the<br>recommended calibration interval specifications at the time of calibration<br>and before any adjustment is performed.                                                                                                    |
| As-Left Limits                      | These limits are derived from the published specifications for the DUT minus guardband to ensure a high probability that the DUT will meet its specifications over the next recommended calibration interval.                                                                                                    |
| Functional Test                     | Functional Tests determine whether the DUT is operating correctly.<br>Functional tests are not directly related to performance specifications.                                                                                                    |
| Verification                        | Verification evaluates the measured calibration results against the defined<br>As-Found Limits. The result of the evaluation is expressed as a Pass/Fail<br>condition in the calibration certificate using an established evaluation<br>formula.                                                                                                    |
| Adjustment                          | Adjustment performs a set of operations on the DUT to optimize the measurement performance and conform it to the assigned calibrated values.                                                                                                    |
| Reverification                      | Reverification evaluates the measured calibration results against the As-<br>Left limits after adjustment. The As-Left limits may be tighter than the As-<br>Found limits.                                                                                                    |
| Recommended<br>Calibration Interval | This interval indicates the recommended period between each round of<br>verification and adjustment of the DUT. There is a high probability that,<br>within this interval, the DUT will remain within the published warranted<br>performance specifications. Some measurement DUTs have warranted<br>specifications for different calibration intervals, for example: 24 hours, 90<br>days, 1 year, and 2 years. In this case, the specification depends on the<br>calibration cycle chosen by the user. |

## Calibration Overview

#### **Recommended Calibration Interval**

2 years

#### Password

NI

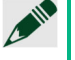

#### Note

This is the default password for all password-protected operations. This password is site-specific.

| Task                            | Estimated Test Time | Operator<br>Connections | Test Points |
|---------------------------------|---------------------|-------------------------|-------------|
| Setup                           | 10 minutes          |                         | —           |
| Warm Up                         | 10 minutes          | —                       | —           |
| Performance Check               | 20 minutes          | 64                      | 32          |
| Verify, Adjust, and<br>Reverify | 11 minutes          | 8                       | 25          |
| Verify Only                     | 5 minutes           | 8                       | 12          |
| Adjust Only                     | 1 minutes           | 8                       | 1           |

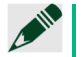

#### Note

Estimated test times assume the user is conducting a manual calibration. For most procedures, automating the calibration significantly reduces test times.

| Environmental Conditions | Verification             | Adjustment   |
|--------------------------|--------------------------|--------------|
| Ambient temperature      | 23°C ± 5 °C              | 23 °C ± 1 °C |
| Relative humidity        | Below 80%, noncondensing |              |

## Calibration Condition Guidelines

- Keep cabling as short as possible. Long cables act as antennas, picking up extra noise that can affect measurements.
- Ensure that all connections to the DUT are secure.
- Allow adequate warm up time for all components of the calibration system.
- Make all connections as shown in diagrams.
- Use shielded copper wire for all cable connections to the DUT.
- Use twisted-pair wires to eliminate noise and thermal offsets.
- If a DUT fails reverification after adjustment, ensure that the Test Conditions have been met before returning the DUT to NI.

## **Calibration Resources**

## Required Software

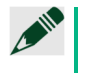

#### Note

Ensure that the most recent version of the required driver software is installed before conducting the calibration.

Install the following software on the calibration system:

- NI-DAQmx
- Supported application development environment (ADE) LabVIEW or LabWindows™/CVI™
- Supported operating system Windows

## Recommended Documentation

Go to <u>ni.com/docs</u> to locate the following documentation for more information when performing this calibration:

- TS-15100 Feature Guide
- NI-DAQmx Readme
- NI-DAQmx Help
- LabVIEW Help
- NI-DAQmx C Reference Help
- NI-DAQmx .NET Help Support for Visual Studio

## Test Equipment

This section details the equipment NI recommends for each test performed as part of this calibration procedure.

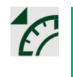

#### **NI Calibration Executive Users**

Refer to the Calibration Executive Help to find an updated list of test equipment for this calibration procedure.

| Standard                                                  | Recommended<br>Model                                                 | Where Used | Functional<br>Requirement(s)                      |
|-----------------------------------------------------------|----------------------------------------------------------------------|------------|---------------------------------------------------|
| Calibrator                                                | Fluke 5730A                                                          | All Tests  | DC Voltage Output<br>Voltage Range: up<br>to 10 V |
| TestScale Backplane<br>and Core Module<br>Calibration Kit | NI 788650-02                                                         | All Tests  |                                                   |
| 37-Pin DSUB Terminal<br>Block                             | NI-9923                                                              | All Tests  |                                                   |
| 37-Pin DSUB to 37-Pin<br>DSUB cable                       | 778621-01                                                            | All Tests  |                                                   |
| Banana Plugs (x2)                                         | Multicomp Pro<br>PE000038 (Red)<br>Multicomp Pro<br>PE000037 (Black) | All Tests  |                                                   |
| Twisted-pair wire                                         |                                                                      |            |                                                   |

## Warm Up the DUT

Warm up time starts after the installed DUT is powered on in the chassis. Warm up time resets after the DUT is removed from the chassis. This DUT requires 10 minutes to warm up prior to conducting any tests.

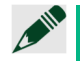

#### Note

Observe adequate warm up time for all components of the calibration system.

## **Initial Setup**

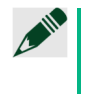

Note

The core module (TS-15050) will be installed in slot labeled "C". Ensure that the DUT is installed in slot 3 of the TS-15000/15010.

Figure 1. Initial Setup

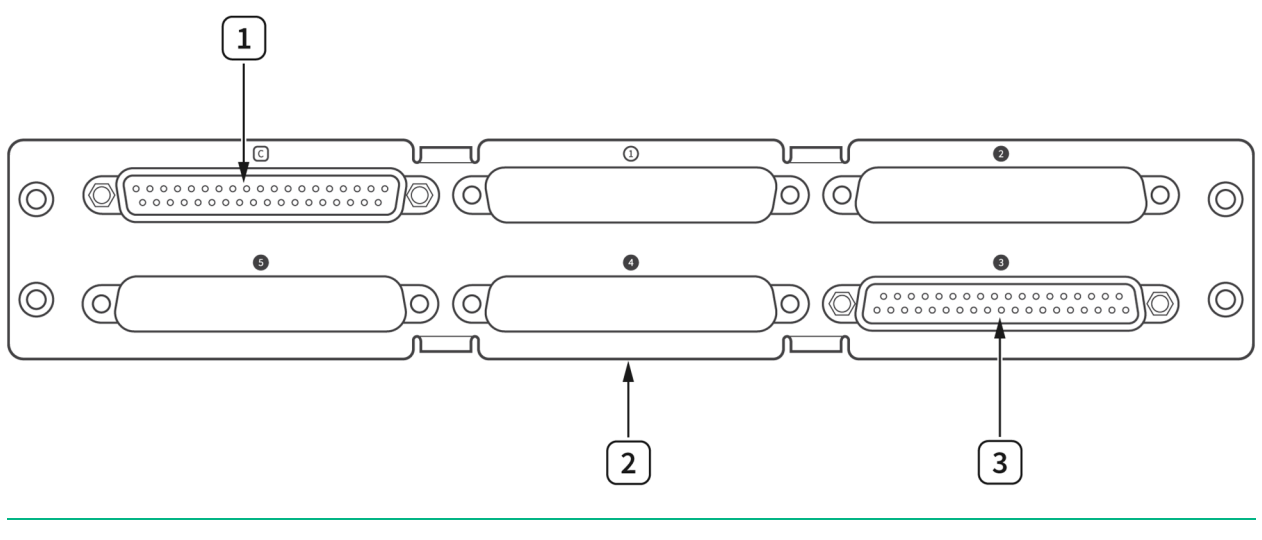

1. TS-15050 (Core Module)

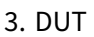

2. TS-15000/15010 Backplane

## Perform Self-Calibration

Self-calibration should be performed after the DUT has warmed up for the recommended time period. This function measures the onboard reference voltage of the DUT and adjusts the self-calibration constants to account for any errors caused by short-term fluctuations in the environment.

Complete the following steps to conduct self-calibration using Measurement & Automation Explorer (MAX).

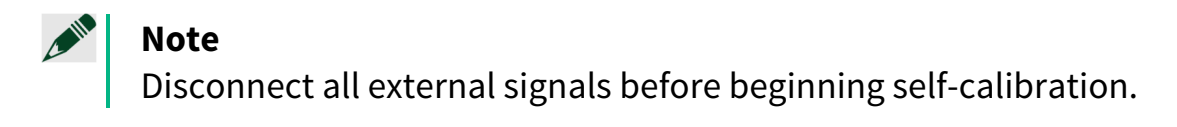

- 1. Launch MAX.
- 2. Select My System»Devices and Interfaces»<TS-15000 or TS-15010>"TSx"»NI TS-15100 "TSxMod3".
- 3. Start self-calibration using one of the following methods:
- 4. Click **Self-Calibrate** in the upper right corner of MAX.
- 5. Right-click the name of the DUT in the MAX configuration tree and select **Self-Calibrate** from the drop-down menu.

## **Optional Functional Check**

The purpose of the functional check is to verify that all channels are working properly. This procedure does not verify the accuracy of each channel, only the functionality.

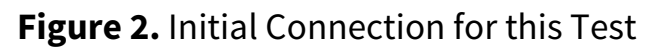

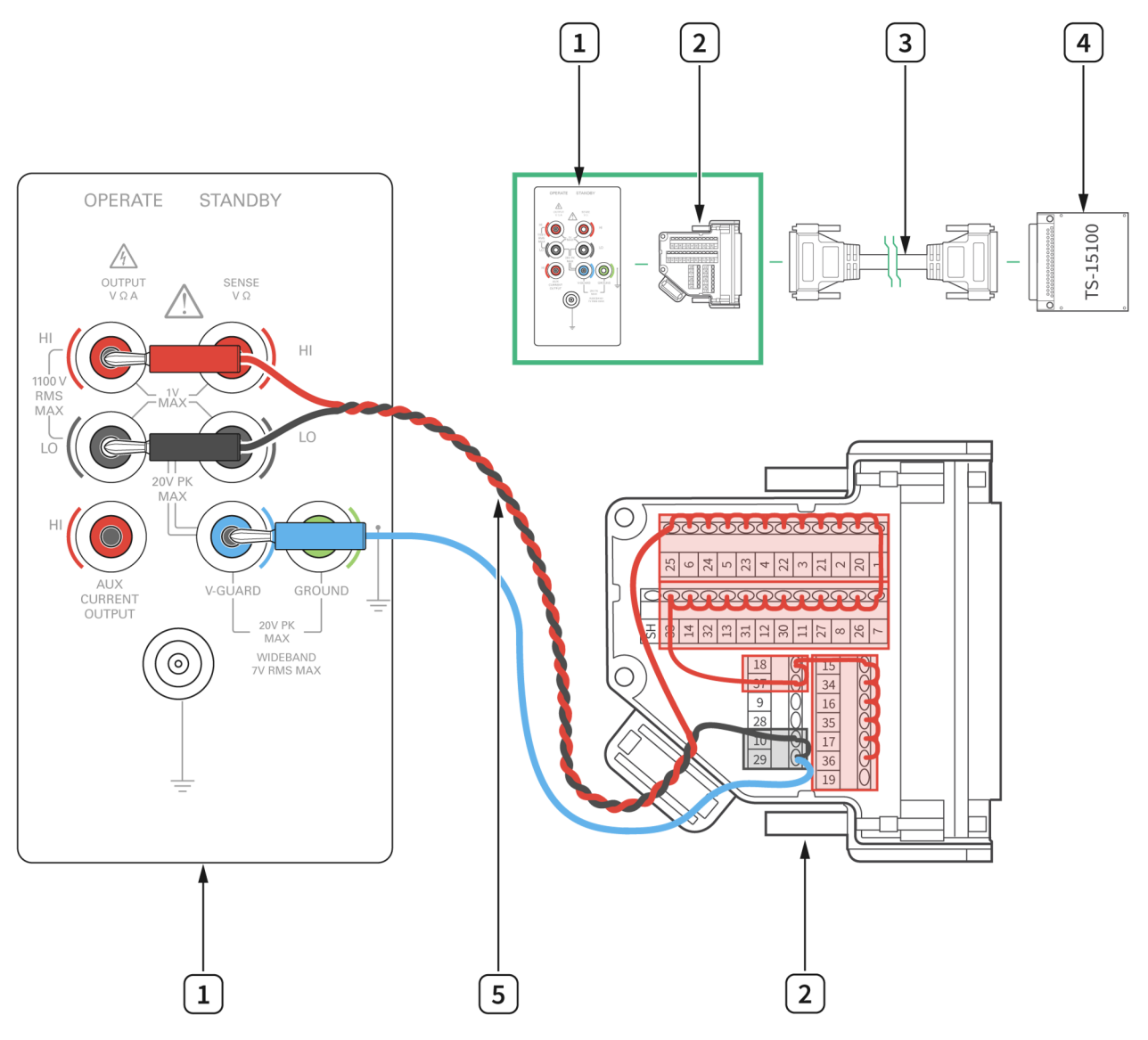

1. Calibrator

4. TS-15100

2. NI-9923

- 5. Twisted-Pair Wire
- 3. 37-Pin DSUB to 37-Pin DSUB Cable

Repeat 32 times, once for each channel.

- 1. Connect the channel under test to the calibrator as shown in **Figure 3**.
- 2. Configure the calibrator to output 5 V, with GND engaged.
- 3. Create and configure an AI voltage task on the DUT as shown in **Table 1**.

#### Table 1: AI Voltage Channel Configuration

| Parameter              | Value        |
|------------------------|--------------|
| Physical channels      | TSxMod3/aix  |
| Terminal Configuration | Differential |
| Scaled Units           | Volts        |
| Input Range            | 5 V          |

## 4. Configure the timing properties for the voltage acquisition as shown in **Table 2**.

#### Table 2: AI Voltage Channel Timing Configuration

| Parameter           | Value          |
|---------------------|----------------|
| Rate                | 100000         |
| Samples per Channel | 10000          |
| Sample Mode         | Finite Samples |

- 5. Start the task.
- 6. Acquire readings with the DUT as shown in **Table 3**.

#### Table 3: AI Voltage Channel Read Configuration

| Parameter                     | Value |
|-------------------------------|-------|
| Number of Samples per Channel | -1    |
| Timeout                       | 10.0  |

7. Stop and clear the task. If the channel is not functioning properly, return the DUT to NI for repair.

## Perform Verification

## AI Voltage Verification

### **Test Limits**

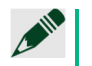

#### Note

The limits in **Table 4** are derived using the values in **Table 9** and **Table 10** using the following equation:

 $Accuracy = Gain \ Error * Reading + Offset \ Error + INL * Range + (Noise * 3)/\sqrt{Number \ of \ Samples}$ 

|       |                | As-Found Test Limit |                    | As-Left T          | est Limit          |
|-------|----------------|---------------------|--------------------|--------------------|--------------------|
| Range | Test Point (V) | Lower Limit<br>(V)  | Upper Limit<br>(V) | Lower Limit<br>(V) | Upper Limit<br>(V) |
| ±10   | 9.980000       | 9.971420            | 9.988580           | 9.976335           | 9.983665           |
| ±10   | 0.000000       | -0.005127           | 0.005127           | -0.002667          | 0.002667           |
| ±10   | -9.980000      | -9.988580           | -9.971420          | -9.983665          | -9.976335          |
| ±5    | 4.990000       | 4.985560            | 4.994440           | 4.988017           | 4.991983           |
| ±5    | 0.000000       | -0.002614           | 0.002614           | -0.001384          | 0.001384           |
| ±5    | -4.990000      | -4.994440           | -4.985560          | -4.991983          | -4.988017          |
| ±1    | 0.998000       | 0.997038            | 0.998962           | 0.997533           | 0.998467           |
| ±1    | 0.000000       | -0.000577           | 0.000577           | -0.000327          | 0.000327           |
| ±1    | -0.998000      | -0.998962           | -0.997038          | -0.998467          | -0.997533          |
| ±0.2  | 0.199600       | 0.199335            | 0.199865           | 0.199434           | 0.199766           |
| ±0.2  | 0.000000       | -0.000176           | 0.000176           | -0.000126          | 0.000126           |
| ±0.2  | -0.199600      | -0.199865           | -0.199335          | -0.199766          | -0.199434          |

Table 4: AI Voltage Verification Limits

#### **Initial Test Connection**

Note Connect the positive output of the calibrator to AI 0 (pin 1) and connect the negative output of the calibrator to AI 8 (pin 20) and COM (pin 10). If the calibrator has a guard connection, connect that terminal to COM instead of connecting COM to the negative output. For the connection, solder each end of the twisted-pair wires to their respective banana plugs; and on the other end, insert each wire from the twisted-pair to the screw terminal on the NI-9923.

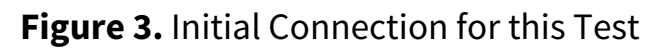

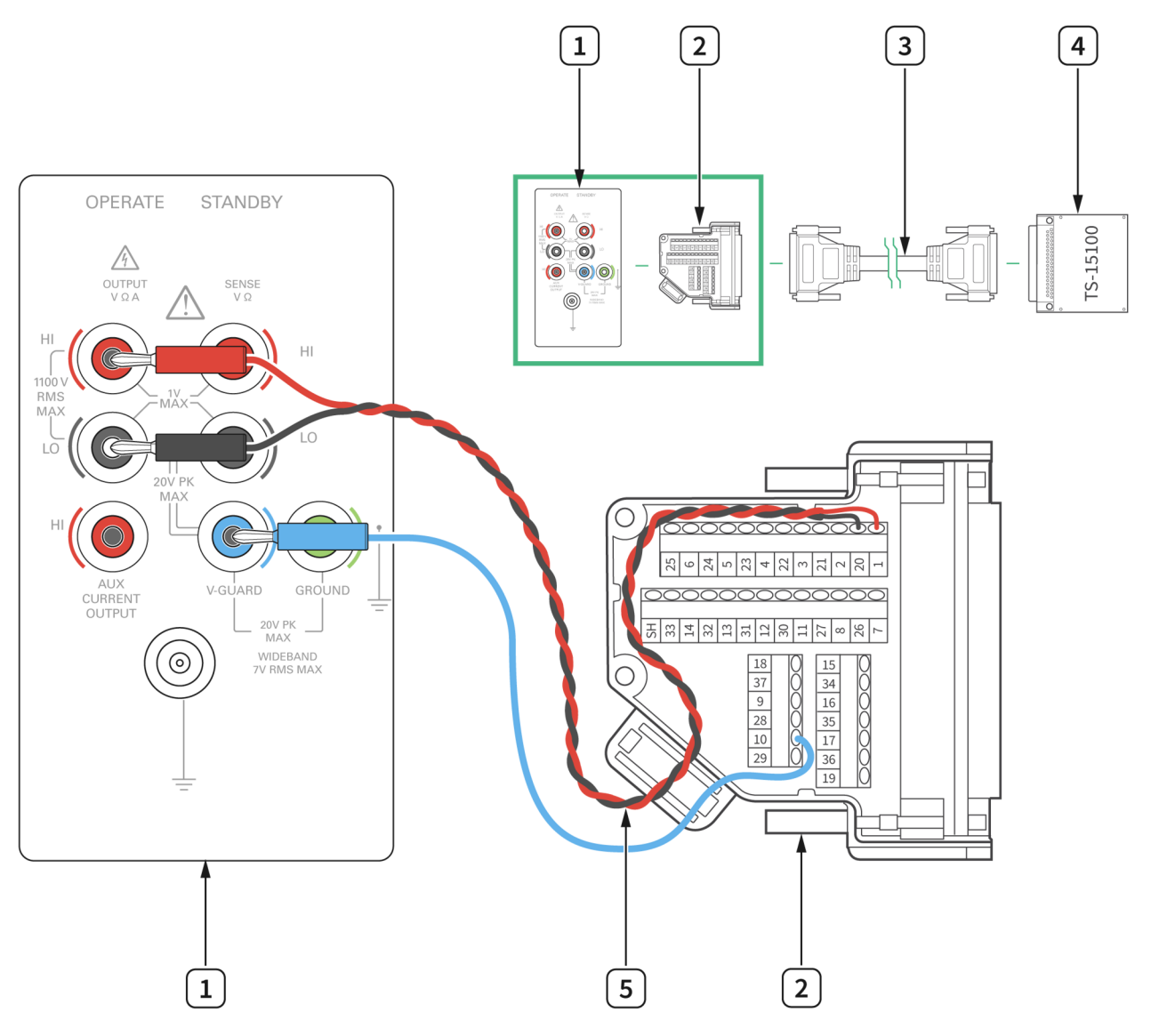

- 1. Calibrator
- 2. NI-9923

- 4. TS-15100
- 5. Twisted-Pair Wire
- 3. 37-Pin DSUB to 37-Pin DSUB Cable

### **Verification Procedure**

Complete the following procedure to verify the AI accuracy.

1. Connect the AI 0 channel to the calibrator as shown in **Figure 3**.

Repeat 12 times, once for each test point.

- 2. Configure the calibrator to output the Test Point value from **Table 4**, with GND engaged.
- **3.** Create and configure an AI voltage task on the DUT as shown in **Table 5**.

#### Table 5: AI Voltage Channel Configuration

| Parameter              | Value        |
|------------------------|--------------|
| Physical channels      | TSxMod3/ai0  |
| Terminal Configuration | Differential |
| Scaled Units           | Volts        |
| Input Range            | Range from   |
|                        | Table 4      |

5. Configure the timing properties for the voltage acquisition as shown in **Table 6**.

#### Table 6: AI Voltage Channel Timing Configuration

| Parameter           | Value          |
|---------------------|----------------|
| Rate                | 100000         |
| Samples per Channel | 10000          |
| Sample Mode         | Finite Samples |

6. Start the task.

7. Acquire readings with the DUT as shown in **Table 7**.

#### **Table 7:** Al Voltage Channel Read Configuration

| Parameter                     | Value |
|-------------------------------|-------|
| Number of Samples per Channel | -1    |
| Timeout                       | 10.0  |
| 8. Stop and clear the task.   |       |

9. Set the calibrator to Standby mode (STBY).

## Perform Adjustment

## AI Voltage Adjustment

Perform an adjustment at least once within the calibration interval. Adjustment automatically updates the calibration constants, the date, and the temperature in the DUT EEPROM. If the DUT passes the verification procedures within the As-Left test limits, an adjustment is not required. Proceed to the *Update the Onboard Calibration Information* section.

### Note

Initial test connection is the same as the connection for AI Voltage Verification, as shown in **Figure 3**.

#### **Adjustment Procedure**

- 1. Open a calibration session.
  - Call DAQmxInitExtCal to initialize the adjustment.
- 2. Configure the calibrator to output 4 V. Set the calibrator to operate (OPR).
- 3. Perform an external adjustment using DAQmxTSSeriesCalAdjust, as shown in **Table 8**.

#### Table 8: Adjustment Configuration

| Parameter       | Value |
|-----------------|-------|
| Reference Value | 4.0   |
| Model Number    | 15100 |

- 4. Save the adjustment to the EEPROM using DAQmxCloseExtCal by choosing the "commit" action. This function also saves the date, time, and temperature of the adjustment to the onboard memory.
- 5. Set the calibrator to Standby (STBY) and disconnect the DUT.

## **Perform Reverification**

Perform all tests in the Verification section after completing Adjustment. This verification compares the As-Left limits with measurement data collected after the DUT adjustment. The As-Left limits are tighter than the As-Found limits.

## Update the Onboard Calibration Information

When the adjustment procedure is completed, the DUT internal calibration memory (EEPROM) is immediately updated.

If an adjustment is not needed, update the calibration date and onboard calibration temperature without making any adjustments by initializing an external calibration session, setting the calibration temperature, and closing the external calibration session.

## Accuracy Under Calibration Conditions

The following accuracy tables are valid for calibration under the following conditions:

- Ambient temperature 23°C ± 5 °C
- DUT installed in slot 3 of the TS-15000/15010 backplane
- Slots 1, 2, 4, and 5 are empty

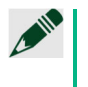

#### Note

The test limits in **Table 4** are derived using the values in **Table 9** and **Table 10** using the following equation:

 $Accuracy = Gain Error * Reading + Offset Error + INL * Range + (Noise * 3)/\sqrt{Number of Samples}$ 

| Range | As-Found       |                   | As-Left        |                   |
|-------|----------------|-------------------|----------------|-------------------|
|       | Gain Error (%) | Offset Error (mV) | Gain Error (%) | Offset Error (mV) |
| ±10   | 0.0346         | 4.36              | 0.0100         | 1.90              |
| ±5    | 0.0366         | 2.23              | 0.0120         | 1.00              |
| ±1    | 0.0486         | 0.50              | 0.0140         | 0.25              |
| ±0.2  | 0.0446         | 0.16              | 0.0200         | 0.11              |

#### Table 9: TS-15100 Accuracy Under Calibration Conditions

#### Table 10: Additional Accuracy Information

| Range | Noise (µV RMS) | INL (ppm) |
|-------|----------------|-----------|
| 10V   | 240            | 76        |
| 5V    | 130            | 76        |
| 1V    | 30             | 76        |
| 0.2V  | 20             | 76        |

## **Revision History**

| Revision                   | Section | Changes                                                                          |
|----------------------------|---------|----------------------------------------------------------------------------------|
| 378821A-01<br>October 2022 | _       | This is the initial release<br>version of the TS-15100<br>Calibration Procedure. |

## **NI Services**

Visit ni.com/support to find support resources including documentation, downloads, and troubleshooting and application development self-help such as tutorials and examples.

Visit ni.com/services to learn about NI service offerings such as calibration options, repair, and replacement.

Visit ni.com/register to register your NI product. Product registration facilitates technical support and ensures that you receive important information updates from NI.

NI corporate headquarters is located at 11500 N Mopac Expwy, Austin, TX 78759-3504, USA.

Information is subject to change without notice. Refer to the *NI Trademarks and Logo Guidelines* at ni.com/trademarks for more information on National Instruments trademarks. Other product and company names mentioned herein are trademarks or trade names of their respective companies. For patents covering National Instruments products/technology, refer to the appropriate location: **HelpPatents** in your software, the patents.txt file on your media, or the *National Instruments Patents Notice* at ni.com/patents.You can find information about end-user license agreements (EULAs) and third-party legal notices in the readme file for your NI product. Refer to the *Export Compliance Information* at ni.com/legal/export-compliance for the National Instruments global trade compliance policy and how to obtain relevant HTS codes, ECCNs, and other import/export data. NI MAKES NO EXPRESS OR IMPLIED WARRANTIES AS TO THE ACCURACY OF THE INFORMATION CONTAINED HEREIN AND SHALL NOT BE LIABLE FOR ANY ERRORS. U.S. Government Customers: The data contained in this manual was developed at private expense and is subject to the applicable limited rights and restricted data rights as set forth in FAR 52.227-14s, DFAR 252.227-7014, and DFAR 252.227-7015.

© 2022 National Instruments Corporation. All rights reserved.